# Using aPlus+ Attendance in Canvas (Instructors)

Last Modified on 08/20/2025 11:13 am EDT

aPlus+ Attendance is a tool built into Canvas that helps teaching teams track student check-ins and attendance. Instructors can either mark attendance manually with custom statuses or let students sign in using a code or QR code within a set time.

This article is for faculty; students should see Getting started with aPlus+ in Canvas (Students).

| Use this article if you:                                                | See Setting up aPlus+ Attendance in Canvas<br>(Instructors), if you:                      |
|-------------------------------------------------------------------------|-------------------------------------------------------------------------------------------|
| • have already added the tool.                                          | <ul> <li>are new to aPlus+ or need a refresher on<br/>adding the tab in Canvas</li> </ul> |
| <ul> <li>need to display the check-in code during<br/>class.</li> </ul> | <ul> <li>want to sync attendance sessions with the<br/>Canvas Gradebook.</li> </ul>       |

#### **Before You Start**

You will need:

- Access to Canvas
- Instructor role in the Wharton course that will use aPlus+ Attendance

For help with either of these, contact your Wharton Computing representative.

## Table of Contents:

- aPlus+ Attendance Tab
- Navigating aPlus+ Attendance
  - Selecting a Section
  - Students Tab
  - Sessions
  - Reports
  - Codes
  - Projecting the Code

- Canvas Sync & History
- Additional Resources
- Questions?

**Please Note:** aPlus+ Attendance is NOT completely accessible for low-vision students due to the way the numeric code is displayed. If you use this code, we recommend contacting your **Wharton Computing representative** to discuss alternate solutions.

## aPlus+ Attendance Tab

Make sure you start by **choosing a section** (e.g. 1:45pmMGMT1110-001-Fall2024) which corresponds to your class start time (or, in the WEMBA program, your section number).

When you first click on the tab in your Canvas site (as long as aPlus+ has already been accessed and timetables have been configured), you'll see a privacy screen protecting student data from being projected via the in-class projectors:

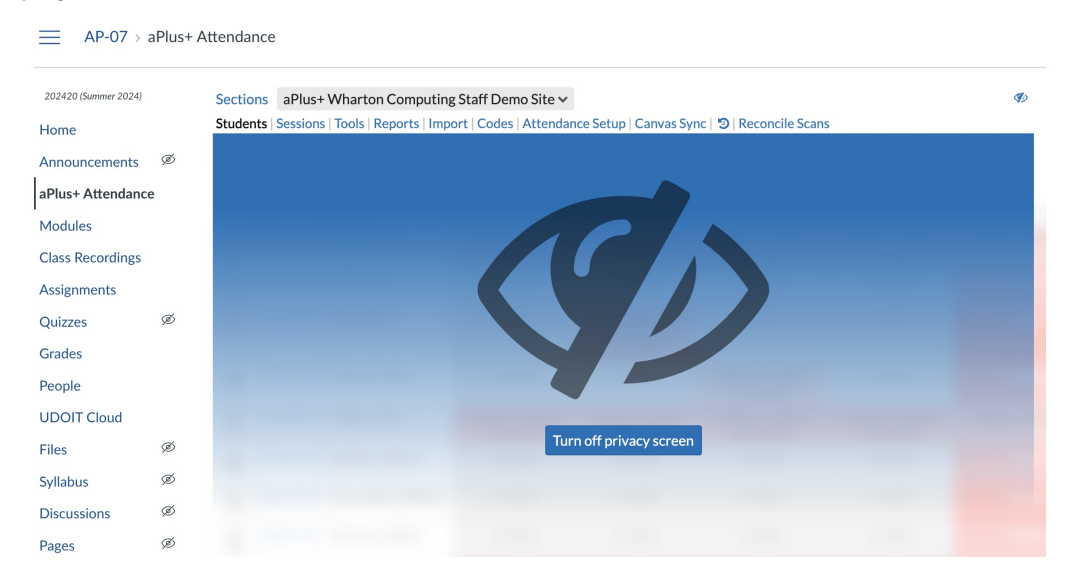

To turn off the privacy screen, select the blue Turn off privacy screen button shown in the screenshot above.

Once this is turned off, you'll typically be taken to where you left off in the application. In this example, the Sessions tab is open, showing the attendance sessions on the course timetable:

#### AP-07 > aPlus+ Attendance

| 202420 (Summer 2024) |   | Sections aP              | lus+ Wharton Co      | ompu | iting Staff Demo Sit  | te N | ~                  |      |                        |     |               |      | <b>I</b>   |
|----------------------|---|--------------------------|----------------------|------|-----------------------|------|--------------------|------|------------------------|-----|---------------|------|------------|
| Home                 |   | Students   Ses           | sions   Tools   Repo | orts | Import   Codes   Atte | end  | lance Setup   Canv | as S | ync   🥲   Reconcile So | can | S             |      |            |
| Announcements        | ø | Unlocked 🗗               | + Add sessions       | Sel  | ect all Select nor    | ne   | 0 selected         |      |                        |     | 🗎 Cal         | enda | ar 🗮 List  |
| aPlus+ Attendance    | 9 | Sunday                   | Monday               |      | Tuesday               |      | Wednesday          |      | Thursday               |     | Friday        |      | Saturday 📥 |
| Modules              |   | June 2024 <mark>2</mark> |                      | 3    |                       | 4    |                    | 5    |                        | 6   |               | 7    | 8          |
| Class Recordings     |   |                          |                      |      |                       |      | 0 10:15AM          | ~    | 🗆 10:15AM 🛛 🗸          |     | 0 10:15AM     | ~    |            |
| enass nectorungs     |   |                          |                      |      |                       |      | Pending 😣          |      | Pending 🔒              |     | Pending 😣     |      |            |
| Assignments          |   | 9                        |                      | 10   | 1                     | .1   |                    | 12   | 1                      | .3  |               | 14   | 15         |
| Quizzes              | ø |                          | 0 10:15AM            | ~    | 🗆 10:15AM 🛛 🗸         | •    | 0 10:15AM          | ~    | 🗆 10:15AM 🛛 🗸          |     | 0 10:15AM     | ~    |            |
| Grades               |   |                          | Pending 🔒            |      | Complete 🗸            |      | In Progress 🔒      |      | In Progress 😝          |     | In Progress 🔒 |      |            |
| People               |   |                          |                      |      | <b>-</b> 1/10         |      |                    |      |                        |     |               |      |            |
|                      |   | 16                       |                      | 17   | 1                     | .8   |                    | 19   | 2                      | 0   |               | 21   | 22         |
| UDUIT Cloud          |   |                          | D 10:15AM            | ~    | 🗆 10:15AM 🛛 🗸         | •    | 🗆 10:15AM          | ~    | 🗆 10:15AM 🛛 🗸          |     | 0 10:15AM     | ~    |            |
| Files                | ø |                          | In Progress 😣        |      | In Progress 9         |      | In Progress 😣      |      | In Progress 😝          |     | In Progress 😣 |      |            |
| Syllabus             | ø | 23                       |                      | 24   | 2                     | 25   |                    | 26   | 2                      | 7   |               | 28   | 29         |
| Discussions          | ø |                          | 0 10:15AM            | ~    | 🗆 10:15AM 🛛 🗸         |      | 0 10:15AM          | ~    | 🗆 10:15AM 🛛 🗸          |     | 0 10:15AM     | ~    |            |
| Dagos                | ത |                          | In Progress 🔒        |      | In Progress 🔒         |      | In Progress 😣      |      | In Progress 😝          |     | In Progress 🔒 |      |            |
| rages                | ~ | 20                       | lubz                 | 1    |                       | 2    |                    | 2    |                        | 4   |               | E    | 4          |

# Navigating aPlus+ Attendance

Once the Attendance Setup is complete, you will be brought to the main aPlus+ timetable. You can navigate within a section via the toolbar at the top of the application.

Sections (4) Section 006 Students | Sessions | Tools | Reports | Import | Codes | Attendance Setup | Canvas Sync | 🄊 | Reconcile Scans

### Selecting a Section

You can toggle among the different course timetables via a dropdown menu.

For example, if a course has multiple sections, there will likely be a different timetable for each section, as shown below:

| Sections (4) | Section | aPlus+ Testing - Manual Entry & Code (Default)* | Codes   Attendance Setup   Canvas Sync   🤊 | Reconcile Scans          |
|--------------|---------|-------------------------------------------------|--------------------------------------------|--------------------------|
| Unlocked 🗗   |         | ■ Section 002                                   | • Change → → ② Today                       |                          |
|              |         | m Section 004                                   | 123 - 4 Nov 2023                           |                          |
| ID           | Nam     | 🛗 Section 006                                   | t 3PM AAND Workgroup 🗸                     | Attendance* 📥            |
| •            |         |                                                 | Sick                                       | 6/8(75%)                 |
|              |         |                                                 | Attended                                   | 7 / 8 (87.5%)            |
| 2            |         |                                                 | Late                                       | <b>———</b> 6 / 8 (75%)   |
|              |         |                                                 | Attended                                   | 8 / 8 (100%)             |
| 2            |         |                                                 | Absent - excused                           | 8 / 8 (100%)             |
|              |         |                                                 | Attended                                   | 7 / 7 (100%)             |
| 2            |         |                                                 | Absent - no reason                         | 4/7(57.1%)               |
|              |         |                                                 | Attended                                   | 7 / 7 (100%)             |
|              |         |                                                 | Absent - no reason                         | <b>———</b> 5 / 7 (71.4%) |

### **Students Tab**

The Students tab is the easiest way to view and manage recent attendance. You can choose a timeframe of up to 12 months and see each session day with the **status** of every student.

?Top

Ø)

| Sections (4) | Section 006   | Students Sessions   Tools   Reports | s   Import   Code      | s   Attendance Setup   Canvas Sy | nc 🛛 🔊 🛛 Reconcile Scans      | <b>S</b> |
|--------------|---------------|-------------------------------------|------------------------|----------------------------------|-------------------------------|----------|
| Unlocked 🗗   |               | IE E Show:                          | 2 months 🔹             | Change 🗲 🔶 Tod                   | ay                            |          |
|              |               |                                     | 1 day                  | ov 2023                          |                               |          |
| ID           | Name          | Mon 30 Oct 3PM AAND Wo              | 2 days                 | ov 3PM AAND Workgroup            | Mon 13 Nov 3PM AAND Workgroup | Mon 20 N |
|              |               | Sick                                | 3 days<br>4 days       | Absent - no reason               | Absent - excused              |          |
|              |               | Attended                            | 5 days<br>1 week       | Attended                         | Attended - code               |          |
|              |               | Late                                | 2 weeks<br>3 weeks     | Absent - no reason               | Absent - excused              |          |
|              |               | Attended                            | 4 weeks<br>6 weeks     | Attended                         | Attended - code               |          |
|              |               | Absent - excused                    | 8 weeks<br>1 month     | Attended                         | Attended - code               |          |
|              |               | Attended                            | ✓ 2 months<br>3 months | Attended                         | Attended                      |          |
|              |               | Absent - no reason                  | 4 months<br>6 months   | Absent - no reason               | Attended                      |          |
|              |               | Attended                            | 12 months              | Attended                         | Attended                      |          |
|              |               | Absent - no reason                  |                        | Attended                         | Attended - code               |          |
| 9 students   | (6 not shown) | Show                                |                        |                                  |                               |          |

Statuses show a student's attendance state (like Attended or Absent). aPlus+ includes several statuses that you can manually set: Attended, Late, Absent - excused, Absent - unexcused, Attended different section, and withdrawn.

To manually change a student's status, navigate to a section and select the dropdown next to their name.

| Section              | 006 > Mon 30 Oct 2023, 3    | :00PM 'AAND Workg   | roup'           | Session Information                                        |
|----------------------|-----------------------------|---------------------|-----------------|------------------------------------------------------------|
| O<br>HIDING<br>TIMES | Fill blanks & not Clear all | Add session comment | @ + <b>a</b> Ca | Session # 1<br>Date: Monday 30 Oct<br>2023<br>Time: 3:00PM |
|                      | Sick                        | ÷                   | Comment         | Status: Complete     Location: Hybrid                      |
| •                    | Attended                    | -                   | Comment         | Duration: 60 min                                           |
|                      | Late                        | •                   | Comment         | Attendance Weighting:                                      |
| 2                    | Attended                    | •                   | Comment         | Classes: -                                                 |
|                      | Absent - excused            | •                   | Comment         | Taylor Kahny 🛱<br>Shawn Kilgallon 🏛                        |
|                      | Attended                    | •                   | Comment         | Brandon Lafving the Add                                    |
|                      | Absent - no reason          | •                   | Comment         | ŵ                                                          |
|                      | Attended                    | •                   | Comment         | ŵ                                                          |
| •                    | Absent - no reason          | -                   | Comment         | ŵ                                                          |

From here, you can also add comments specific to each student or as a general session. **Note that students do not see these comments, they are only visible to the teaching team.** 

| Section 006 > M | Session Information |                     |         |             |                                                            |
|-----------------|---------------------|---------------------|---------|-------------|------------------------------------------------------------|
| Fill blanks     | s & noτ Clear all   | Add session comment | ?       | Cancel Save | Session # 1<br>Date: Monday 30 Oct<br>2023<br>Time: 3:00PM |
|                 | Sick                | •                   | Comment | ŵ           | Status: Complete<br>Location: Hybrid                       |
|                 | Attended            | -                   | Comment | 節           | Duration: 60 min                                           |
|                 | Late                | •                   | Comment | Ŵ           | Attendance Weighting:<br>1                                 |
| 2               | Attended            | •                   | Comment | 面           | Classes: -                                                 |
| •               | Absent - excused    | •                   | Comment | 面           | Taylor Kahny 💼<br>Shawn Kilgallon 🛍                        |
| 2               | Attended            | -                   | Comment | ŵ           | Brandon Lafving 🛍<br>Add                                   |
|                 | Absent - no reason  | •                   | Comment | Ŵ           |                                                            |
|                 | Attended            | -                   | Comment | Ŵ           |                                                            |
|                 | Absent - no reason  | •                   | Comment | Ŵ           |                                                            |

You can also bulk apply a status to all students via the dropdown in the top left corner. Don't forget to **Save** any status changes you make by using the blue button in the top right corner.

| Fill blanks     |                            | comment | ⑦ + <sup>2</sup> Cancel | Save     |
|-----------------|----------------------------|---------|-------------------------|----------|
| HIDING<br>TIMES | Attended                   |         |                         |          |
|                 | Absent - no reason         |         |                         |          |
|                 | ✓ Sick                     |         | Comment                 | Û        |
|                 |                            |         |                         |          |
|                 | Absent - excused           |         | Comment                 | Û        |
|                 | Attended different section |         |                         |          |
|                 | Late                       |         | Talk after class!       | Û        |
|                 |                            |         |                         |          |
|                 | Attended •                 | Le      | Comment                 | Û        |
|                 |                            |         |                         |          |
|                 | Absent - excused           | Sa      | Comment                 | Ē        |
|                 | Attended                   | т.      | Comment                 | -        |
|                 | Attended                   | IE      | Comment                 |          |
|                 | Abcont - no roacon         | Тс      | Commont                 | -        |
|                 | Absent - no reason         |         | Comment                 | ш        |
|                 | Attended                   | Те      | Comment                 | <b>m</b> |
|                 | Attended                   |         | Connient                | W        |
|                 | Absent - no reason         | W       | Comment                 | m        |
|                 |                            |         |                         | <u> </u> |

Section 006 > Mon 30 Oct 2023, 3:00PM 'AAND Workgroup'

**One final important note about statuses:** If students are checking in via the Canvas student mobile app (most cases) or some other device (including a computer), once the check-in occurs and it is successful, the student's status will change to "**Attended - code**."

If the check-in window has already passed and a student has failed to check in, once the window is over, the student's status will change to "Absent - code." The "-code" indication after the status is how you will know whether a check-in period has been initiated by the instructor during that class session.

#### Sessions

You can manage your timetable information in the "Sessions" view.

| Sections (4) Se    | ection 006 🗸 Student                              | s Sessions Tools   Reports | Import   Codes   Attendar | nce Setup   Canvas Sync   🕇 | Reconcile Scans | Ø           |
|--------------------|---------------------------------------------------|----------------------------|---------------------------|-----------------------------|-----------------|-------------|
| Unlocked 🗗 🕂 A     | Add sessions Select                               | all Select none 0 sele     | cted                      |                             | Caler           | ndar 🗮 List |
| Sunday             | Monday                                            | Tuesday                    | Wednesday                 | Thursday                    | Friday          | Saturday 📥  |
| October 2023<br>29 | 3:00PM AAND     ✓     Workgroup     Complete ✓    | 10 31                      | November 1                | 2                           | 3               | 4           |
| 5                  | □ 3:00PM AAND<br>Workgroup<br>Complete ↓<br>□ 6/9 | 6 7                        | 8                         | 9                           | 10              | 11          |
| 12                 | 3:00PM AAND<br>Workgroup<br>Complete ~<br>9/9     | 3 14                       | 15                        | 16                          | 17              | 18          |
| 19                 | 3:00PM AAND<br>Workgroup<br>Complete ~<br>6/9     | 0 21                       | 22                        | 23                          | 24              | 25          |
| 26                 | :                                                 | 27 28                      | 29                        | 30                          | December 1      | 2           |

Within each section you can:

• Enter Attendance: Click directly on the session to return to the same manual attendance entry screen depicted in the "Statuses" section of this article (above):

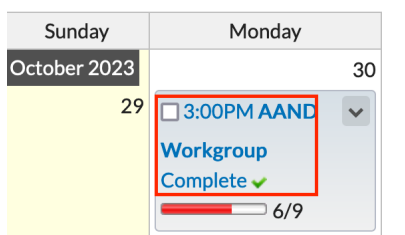

• **Edit Session:** Click on the dropdown arrow directly next to the timetable session in order to make any changes to the session date/time, location, duration, label (session name), and attendance weighting:

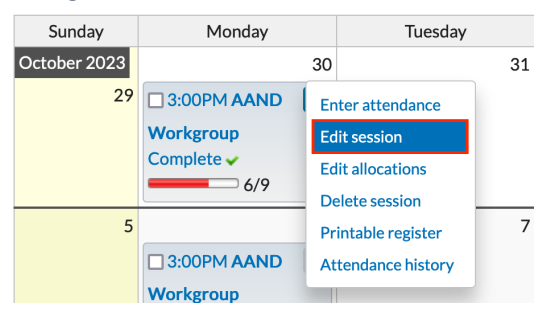

For details about additional options, please view the aPlus+ Canvas instructor guide's Session View article linked here.

#### Reports

The 'Reports' tab take you to a summary view of attendance reports for your course.

Reports can be exported to .csv or Excel by clicking the **export icon** at the top right of the data table (shown below in red)

| Sections         | Section (4) Section 006 V Students   Sessions   Tools   Reports   Import   Codes   Attendance Setup   Canvas Sync   🕲   Reconcile Scans                                                                                                    |          |                 |                    |          |                  |      | >               |   |                         |             |
|------------------|----------------------------------------------------------------------------------------------------|----------|-----------------|--------------------|----------|------------------|------|-----------------|---|-------------------------|-------------|
| Attenda<br>Comme | Attendance Summary       Attendance by Date       Date of Last Attendance       Contact Hours       Attendance by Sequence       Report across this timetable        Image: Contact Hours       Contact Hours       Contact Hours       Attendance by Sequence       Report across this timetable        Image: Contact Hours       Contact Hours       Contact Hours <td>Ð</td> |          |                 |                    |          |                  |      |                 |   | Ð                       |             |
|                  |                                                                                                    |          |                 | 8 Sessions: 1 Inf  | rogress, | 7 Complete       |      |                 |   |                         |             |
| ID               | Name                                                                                                    | Attended | Attended - code | Absent - no reason | Sick     | Absent - excused | Late | No data entered | • | Attendance*             | ]           |
|                  |                                                                                                    | 4        | 1               | 1                  | 1        | 1                |      |                 | 8 | 6 / 8 (75%) E           | xport table |
|                  |                                                                                                    | 6        | 1               | 1                  |          |                  |      |                 | 8 |                         |             |
|                  |                                                                                                    | 4        |                 | 2                  |          | 1                | 1    |                 | 8 | 6 / 8 (75%)             |             |
|                  |                                                                                                    | 6        | 2               |                    |          |                  |      |                 | 8 | 8 / 8 (100%)            |             |
|                  |                                                                                                    | 5        | 2               |                    |          | 1                |      |                 | 8 | 8 / 8 (100%)            |             |
|                  |                                                                                                    |          |                 |                    |          |                  |      |                 | 0 | -                       |             |
|                  |                                                                                                    | 7        |                 |                    |          |                  |      | 1               | 8 | 7/7(100%)               |             |
|                  |                                                                                                    |          |                 |                    |          |                  |      |                 | 0 | -                       |             |
|                  |                                                                                                    |          |                 |                    |          |                  |      |                 | 0 | -                       |             |
|                  |                                                                                                    | 4        |                 | 3                  |          |                  |      | 1               | 8 | 4 / 7 (57.1%)           |             |
|                  |                                                                                                    |          |                 |                    |          |                  |      |                 | 0 | -                       |             |
|                  |                                                                                                    |          |                 |                    |          |                  |      |                 | 0 | -                       |             |
|                  |                                                                                                    | 6        | 1               |                    |          |                  |      | 1               | 8 | 7/7(100%)               |             |
|                  |                                                                                                    |          |                 |                    |          |                  |      |                 | 0 | -                       |             |
|                  |                                                                                                    | 4        | 1               | 2                  |          |                  |      | 1               | 8 | <b>——</b> 5 / 7 (71.4%) |             |

For more information about reporting, please read the aPlus+ Canvas instructor guide's Course Attendance Reports article.

### Codes

**Codes** in aPlus+ Attendance allow students to check in to a specific session. Once your sessions are configured and populated on the timetable(s) for any upcoming sessions, you can project either a QR or alphanumerical code that students must scan or enter in the aPlus+ attendance app within a specific time window to check in for class that day.

The available code options are shown below:

| Sections (4) Section                        | 006 - Students   Sessions   To                                                                                                    | ols   Reports   Import   Codes | Attendance Setup   Canvas Sync   🏷   Reconcile Scans     | Ø              |
|---------------------------------------------|----------------------------------------------------------------------------------------------------|--------------------------------|----------------------------------------------------------|----------------|
| Unlocked  + Add se Attendance Entry method: | Static Code<br>Button Click<br>Rolling Code<br>Static QR Code<br>Rolling QR Code<br>Static Code or QR Code<br>✓ Rolling Code or QR Code | © selected                     | Calendar                                                 | I≣ List<br>× 4 |
|                                             | Show                                                                                                    | ing sessions 9 Jan 2024, 12:00 | )AM - 15 Jan 2024, 11:59PM                               |                |
| Date                                        | Label                                                                                                    | Time                           | Code                                                     | 1              |
| Tuesday, 9 Jar                              | 1                                                                                                    | 10:10am                        | Start Rolling Code/QR<br>Manual: 10:19:35AM - 10:21:20AM | 3              |
|                                             |                                                                                                    |                                |                                                          | 2              |

| Option | Code Type | Behavior | Notes |
|--------|-----------|----------|-------|

| Option                     | Code Type                               | Behavior                                                                                                    | Notes                     |
|----------------------------|-----------------------------------------|----------------------------------------------------------------------------------------------------|---------------------------|
| Button Click               | Button                                  | Students select a submit button in<br>Canvas. There is no code required.                                                                | Not<br>Recomme<br>nded    |
| Static Code                | Alphanumeric                            | Students enter a session-specific code.                                                                                                 |                           |
| Rolling Code               | Alphanumeric                            | Students enter an code within an allowed time window. Code changes every few seconds.                                                   |                           |
| Static QR Code             | Scannable QR<br>Code                    | Students use their device camera to scan a static QR code                                                                               |                           |
| Rolling QR Code            | Scannable QR<br>Code                    | Students use their device camera to<br>scan a rolling QR code. Code<br>changes every few seconds.                                       |                           |
| Static Code or QR<br>Code  | Alphanumeric or<br>Scannable QR<br>Code | Students enter the static code or<br>use their device camera to scan the<br>static QR code.                                             |                           |
| Rolling Code or<br>QR Code | Alphanumeric or<br>Scannable QR<br>Code | Students enter the rolling code or<br>use their device camera to scan the<br>static QR code while the rolling<br>code/QR code is shown. | Recomme<br>nded<br>Option |

The most commonly used code option is the Rolling Code or QR Code. This way, students can choose one or the other if they encounter any issues with their device camera.

Once the desired code option is chosen, click the blue **Start Rolling Code/QR** button:

| Attendance Codes                                            |                         |         |                       |  |  |  |  |  |
|-------------------------------------------------------------|-------------------------|---------|-----------------------|--|--|--|--|--|
| Entry method:                                               | Rolling Code or QR Code | 0       |                       |  |  |  |  |  |
| Showing sessions 9 Jan 2024, 12:00AM - 15 Jan 2024, 11:59PM |                         |         |                       |  |  |  |  |  |
| Date                                                        | Label                   | Time    | Code                  |  |  |  |  |  |
| Tuesday, 9 Jan                                              |                         | 10:10am | Start Rolling Code/QR |  |  |  |  |  |

The rolling code is displayed. This page can be projected in the classroom.

If you think the size of the alphanumeric code is too small, use the plus/minus buttons to resize, and/or

#### maximize your browser window.

You can also select the number of seconds the present code should remain active until it rotates. The default rolling code time is set to 20 seconds, but you can always change this as depicted in the screenshot:

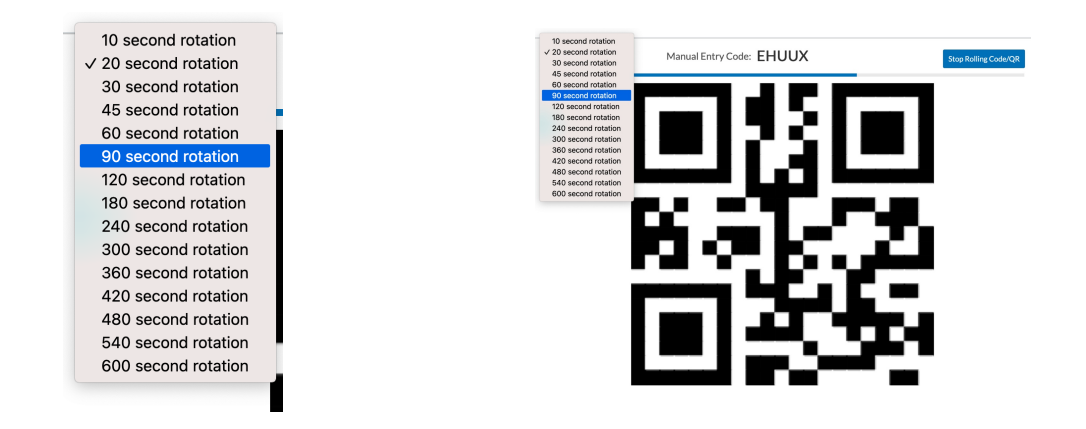

Select the Stop Rolling Code/QR button in the upper right to stop displaying the code.

### Projecting the Code

If you would like to allow students to check in for the first few minutes of class, then you will need to project your course content and the aPlus+ codes at the same time.

- Physically touch the classroom desktop screen to see two virtual desktops
- Touch the screen on the right (PC EXTENDED)
- Set up your aPlus+ Check-in codes on this screen
- Navigate back to PC MAIN and set up your class content
- Use the Small Screen Advanced Options
  - Project PC Extended to your screen of choice
  - Project PC Main to your screen of choice

For more information about Advanced Projection features, please see Using Technology in the Classrooms.

#### Canvas Sync & History

If changes are made to the timetable or anywhere else within the aPlus+ application (and also within Canvas, if, for example, grades are configured with the app), these changes can be synced to ensure everything is up to date:

| Sections (4) S | ection 006 V Students  | Sessions   Tools   Reports | Import   Codes   Attendar | nce Setup   <u>Canvas Sync</u>   😨 | Reconcile Scans | Ø           |
|----------------|------------------------|----------------------------|---------------------------|------------------------------------|-----------------|-------------|
| Unlocked 🗗 🕂   | Add sessions Select al | I Select none 0 sele       | cted                      |                                    | 🗎 Caler         | idar 🗎 List |
| Sunday         | Monday                 | Tuesday                    | Wednesday                 | Thursday                           | Friday          | Saturday 🛓  |
| October 2023   | 30                     | 31                         | November 1                | 2                                  | 3               | 4           |
| 29             | 3:00PM AAND            |                            |                           |                                    |                 |             |
|                | Workgroup              |                            |                           |                                    |                 |             |
|                | Complete 🗸             |                            |                           |                                    |                 |             |
|                | 6/9                    |                            |                           |                                    |                 |             |

To view the most recent sync history from Canvas and diagnose any issues with the integration, click the icon

#### highlighted in red below:

| Sections (4) | Section 006 🗸  | Students   S | essions   Tools | Reports   Impor | Codes   Attendance Setup | Canvas Sync 💈 | Reconcile Sca       | ns         | Ø)      |
|--------------|----------------|--------------|-----------------|-----------------|--------------------------|---------------|---------------------|------------|---------|
| Unlocked 🗬   | + Add sessions | Select all   | Select none     | 0 selected      |                          | C             | Canvas sync history | 🗂 Calendar | i≣ List |

For any other questions related to aPlus+ Attendance that are not addressed in this article, please view the Canvas instructor guide linked here.

### **Additional Resources**

- Access attendance data from a previous semester.
- Using aPlus+ in the Classroom (Instructors)
- Managing Student Absence Requests with aPlus+ Attendance in Canvas (Instructors).
- Students' guide to checking in: Accessing aPlus+ in Canvas for Students

# Questions?

**Troubleshooting tip:** If you are using Safari and encounter any access issues, please refer to our Using web browsers with Learning Tools article regarding using Safari with Canvas learning tools. If you have trouble in Chrome, try using a different browser, like Firefox.

Please contact the Courseware Team for support if you need more assistance.

?Тор

?Top